## How to redeem free Read Me Icons with annual subscription credits

- 1. Purchase a *Read Me Icons* Annual Subscription.
- 2. Log in to your account
- 3. Click on the 'Subscriptions' button.
- 4. Scroll down the page. You will see the number of credits in your account.
- 5. At the bottom of the page there are two tabs, a 'history' tab and a 'contents' tab. Click on the 'contents' tab.
- 6. The 'contents' tab contains a list of all the Read Me Icons, find the one you want to download using your credit and click the orange button to download it.
- 7. It will be downloaded to your device instantly.

| ⊘ Services \$ Buy Icons                             | Read Me<br>Icons                     |                                      |      | 🕒 My Account 🛛 Support      |                         |          |  |
|-----------------------------------------------------|--------------------------------------|--------------------------------------|------|-----------------------------|-------------------------|----------|--|
|                                                     | My A                                 | ccour                                | nt   |                             |                         |          |  |
| Recent Orders                                       | Subscriptions \$                     |                                      | ails | <b>*</b><br>Account details |                         | Logout   |  |
| Subscription<br>#2311 - Read Me Annual Subscription | Started on<br>May 26, 2022           | Recurring Nex<br>\$10.00 / month Jun |      | <b>illing</b><br>5, 2022    | Ends on<br>May 26, 2023 | Status   |  |
| Aemberships with subscription                       |                                      |                                      |      |                             |                         |          |  |
| STARTING DATE<br>May 26, 2022                       | EXPIRATION DATE<br>May 26, 2023      |                                      |      | STATUS<br>ACTIVE            |                         |          |  |
| REMAINING CREDITS                                   | NEXT CREDITS UPDATE<br>June 25, 2022 |                                      |      | SHOP DISCOUNT<br>20%        |                         |          |  |
| HISTORY CONTENTS                                    |                                      |                                      |      |                             |                         |          |  |
| 1 Hour                                              |                                      |                                      |      | RMI                         | CONS_1HOUR -            | 1 CREDIT |  |
| 1 Year                                              |                                      |                                      |      | RM                          | ICONS_1YEAR -           | 1 CREDIT |  |
| 10 Minutes                                          |                                      |                                      |      | RMIC                        | CONS_10MINS -           | 1 CREDIT |  |